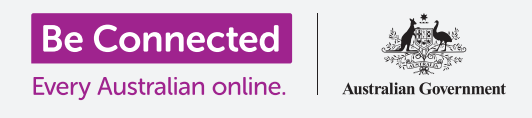

تحكّم في جهاز iPad الجديد الخاص بك، بما في ذلك الوقت والتاريخ والأصوات التي يصدرها جهازك اللوحي.

يتيح لك جهاز iPad الخاص بك تغيير الكثير من الإعدادات المختلفة لجعلها تعمل بالطريقة التي تريدها. ويوضح هذا الدليل كيفية تعيين لغتك المفضلة ووقتك وتاريخك، وحتى الأصوات التي يصدرها جهازك اللوحي.

#### ما الذي سوف تحتاجه

قبل البدء، تحقق من أن جهازك اللوحي مشحون بالكامل ويعرض الشاشة **الرئيسية**. ويجب أن يكون برنامج نظام التشغيل الخاص بك محدثاً بالكامل.

### الخطوات الأولى

يتم التحكم في معظم إعدادات نظام iPad الخاص بك من تطبيق **الإعدادات.** ولفتحه:

.1 ابحث عن رمز تطبيق الإعدادات على الشاشة الرئيسية وأنقرعليه.

**2.** تَظهر قائمة من الخيارات على يمين الشاشة. ابحث عن **عام** وأنقر عليها. ستظهر قائمة بالخيارات **العامة** على يمين الشاشة.

#### تعيين لغتك المفضلة

عند شراء جهاز لوحي في أستراليا، سيتم ضبطه على لغة افتراضية تسمى **الإنجليزية** (أستراليا). ومع ذلك، إذا كان جهازك اللوحي مستعملاً، أو كنت تفضل استخدام لغة مختلفة، فيمكنك تغييرها.

- ل في شاشة الإعدادات **العامة**، قم بالتمرير للأسفل للعثور على **اللغة والمنطقة.** وانقر عليها.
- 2. على شاشة اللغة والمنطقة، بجانب لغة iPad في الأعلى، يجب أن تذكر الإنجليزية (أستراليا)، ولكن سنعرض كيفية التغيير من الإنجليزية (الولايات المتحدة). وسيضمن هذا أن جهازiPad يتهجّى كلمات مثل "لون" بالطريقة الأسترالية!

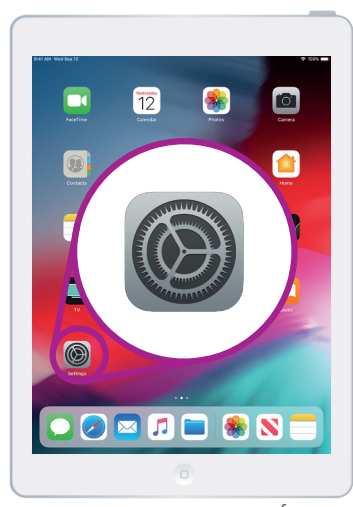

أنقر على رمز تطبيق الإعدادات لفتحه

- .3 انقر على لغة iPad وسوف تظهر قائمة اللغات. أنقر الإنجليزية (أستراليا) من القائمة.
- الآن انقر فوق تمّ في الجزء العلوي الأيمن من المربع المنبثق، وسوف يطلب منك iPad الخاص بك التأكيد. أنقر على تغيير إلى الإنجليزية (أستراليا) ثم أنقر على متابعة لتعيين اللغة الجديدة. وقد يستغرق ذلك بضع ثوان.
- 5. سيعود iPad إلى شاشة **اللغة والمنطقة**. بالقرب من الأعلى، سترى الآن لغتك المفضلة الجديدة بجانب **لغة iPad**.
- .6 يمكنك أيضاً تغيير المنطقة ونوع التقويم ووحدة درجة الحرارة عن طريق النقر فوق كل خيار.

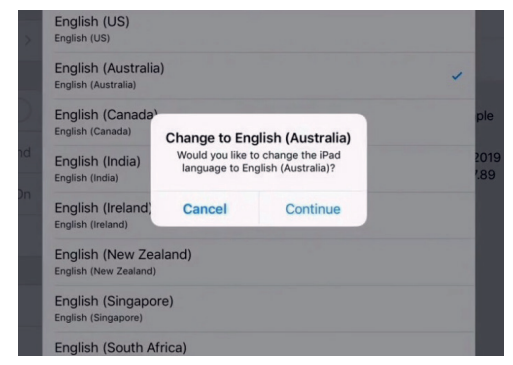

سيطلب منك جهاز iPad الخاص بك تأكيد رغبتك في تغيير اللغة

#### ضبط التاريخ والوقت

لبدء ضبط التاريخ والوقت على جهاز iPad الخاص بك، انقر أولاً على **عام** في الجزء العلوي من الجانب الأيمن من الشاشة. سيعود iPad إلى قائمة الإعدادات **العامة** الرئيسية.

- **.** على شاشة الإعدادات **العامة**، انقر فوق **التاريخ والوقت**.
- ي سيعرض جهاز iPad شاشة **التاريخ والوقت** وسترى خيارًا يسمى **الإعداد تلقائياً**. إذا كان المفتاح الموجود بجانبه أخضر، فسيتم ضبط جهاز iPad تلقائياً للتوقيت الصيفي وتغيير المناطق الزمنية عند السفر.

# "يقوم جهاز iPad تلقائيًا بضبط التوقيت الصيفي وتغيير المناطق الزمنية عند السفر."

- .3 لضبط الوقت والتاريخ بنفسك، تحتاج إلى إيقاف تشغيل إعداد الإعداد تلقائياً. وللقيام بذلك، انقر على المفتاح الأخضر حتى يصبح أبيض. لقد تمّ الآن إيقاف الإعداد.
- 4. بعد ذلك، انقر على النص الأزرق تحت **المنطقة الزمنية**. وستَظهر عجلة التمرير التي تُظهِر التاريخ والوقت.
- 5. باستخدام عجلة التمرير، قم بالتمرير عبر الخيارات لتعيين التاريخ والوقت الحاليين.

- ـ لتغيير **المنطقة الزمنية**، انقر فوق اسم المدينة الرمادي أعلى نص التاريخ والوقت الأزرق.
  - استخدم الآن لوحة المفاتيح لكتابة اسم المدينة أو البلدة. عندما يظهر الاسم الذي تريده أسفل **شريط البحث**، انقر فوق الاسم لتعيين المنطقة الزمنية والوقت والتاريخ لذلك الموقع.

لقد قمت الآن بنجاح بتعيين الوقت والتاريخ والمنطقة الزمنية على جهاز iPad الخاص بك. عندما تكون مستعدًا للمتابعة، انقر فوق **عام** في الجزء العلوي الأيسر من الشاشة للعودة إلى صفحة **الإعدادات العامة**.

## iPad تغيير إعدادات الصوت لجهاز

للاستعداد لتغيير أصوات جهاز iPad الخاص بك، انظر إلى قائمة **الإعدادات** على يسار الشاشة. ابحث عن خيار **الأصوات**. إنه فوق **عام**.

- ل في يسار الشاشة، أنقر على **الأصوات**. ستظهر قائمة خيارات الصوت في يمين الشاشة.
- لتغيير مستوى رنين جهاز Padاالخاص بك، ابحث عن شريط. تحت **النغمات والتنبيهات**.
- استخدم إصبعك لتحريك شريط التمرير إلى اليسار لخفض مستوى. الصوت، وإلى اليمين لرفع مستوى الصوت. وهذا يغير مستوى أصوات التنبيه أيضاً.

| 24-Hour Time             | $\bigcirc$ |
|--------------------------|------------|
| Show am/pm in Status Bar |            |
| Show Date in Status Bar  |            |
| Set Automatically        |            |
| Time Zone                | Sydney     |

iPad عندما يكون المفتاح أخضر، فإن جهاز iPad الخاص بك يضبط الوقت والتاريخ تلقائياً

|                                                                                                    | 1                                         |
|----------------------------------------------------------------------------------------------------|-------------------------------------------|
|                                                                                                    |                                           |
| RINGER AND ALERTS                                                                                                    |                                           |
|                                                                                                    | 40)                                       |
| Change with Buttons                                                                                                    | $\bigcirc$                                |
|                                                                                                    | he volume buttons.                        |
| The volume of the ringer and alerts will not be affected by t                                                             |                                           |
| The volume of the ringer and alerts will not be affected by t<br>SOUNDS                                                   |                                           |
| The volume of the ringer and alerts will not be affected by t<br>SOUNDS<br>Ringtone                                       | Opening >                                 |
| The volume of the ringer and alerts will not be affected by t<br>SOUNDS<br>Ringtone<br>Text Tone                          | Opening ><br>Note >                       |
| The volume of the ringer and alerts will not be affected by t<br>SOUNDS<br>Ringtone<br>Text Tone<br>New Mail              | Opening ><br>Note ><br>Note >             |
| The volume of the ringer and alerts will not be affected by t<br>SOUNDS<br>Ringtone<br>Text Tone<br>New Mail<br>Sent Mail | Opening ><br>Note ><br>Note ><br>Swoosh > |

قم بتحريك شريط التمرير إلى اليسار لخفض مستوى الصوت، وإلى اليمين لرفع مستوى الصوت

#### تغيير نغمة الرنين

نغمة الرنين هي نغمة قصيرة يلعبها جهاز iPad الخاص بك باستخدام الجرس عندما يتصل بك شخص ما على FaceTime. يمكنك تغيير هذه النغمة إلى شيء تريده، أو شيء تجده أسهل من حيث الملاحظة.

- ل في قائمة **الأصوات**، ابحث عن **نغمة الرنين** على الجانب الأيمن من الشاشة وانقر عليها.
- سترى قائمة من النغمات. أنقر على واحدة لتشغيلها. بعد سماع نغمة الرنين التي تفضلها، انقر فوق **الأصوات** في الجزء العلوي الأيسر لتعيينها. سيعود جهاز iPad الخاص بك إلى شاشة **الأصوات**.
- يمكنك أيضاً تغيير الصوت الذي يصدره جهاز iPad الخاص بك عندما. تتلقى بريد إلكتروني. ابحث عن **البريد الجديد** على قائمة **الأصوات** وأنقر عليه.
- 4. تمامًا كما فعلت مع نغمة الرنين، استمع إلى بعض الخيارات من القائمة. بالنقر فوق كل خيار. لتعيين النغمة التي تريدها، انقر فوق **الأصوات** في الجزء العلوي الأيسر لتعيينها.

|        |                                                                                                    | 💽 🕈 36N 💽 |   |
|--------|----------------------------------------------------------------------------------------------------|-----------|---|
| Sounds | Ringtone                                                                                                    |           |   |
| 5      | ORE                                                                                                    |           |   |
| Т      | ne Store                                                                                                    |           |   |
| D      | wnload All Purchased Tones                                                                                  |           |   |
| 1      | is will download all ringtones and alerts purchased using the "johnkansasDBiggmail.com" account.<br>NGTONES |           |   |
|        | Opening (Default)                                                                                           |           |   |
|        | Apex                                                                                                    |           |   |
|        | Beacon                                                                                                    |           |   |
|        | Bulletin                                                                                                    |           |   |
|        | By The Seaside                                                                                              |           |   |
|        | Chimes                                                                                                    |           | 0 |
|        | Circuit                                                                                                    |           |   |

انقر فوق كل نغمة رنين في القائمة لسماع لمحة عما تبدو عليه

# "خذ بعض الوقت لاستكشاف المزيد من إعدادات الأصوات وقم بضبطها بحيث تناسبك".

### إيقاف تشغيل نقرات لوحة المفاتيح

تتيح لك قائمة **الأصوات** ضبط مجموعة من الأصوات الأخرى التي يصدرها جهازك اللوحي. وقد تجد بعض هذه الأصوات مفيدة، والبعض الآخر مزعجة.

قد ترغب في إيقاف تشغيل **نقرات لوحة المفاتيح**، على سبيل المثال، حتى لا يصدر جهاز iPad الخاص بك صوتًا في كل مرة تنقر فيها على مفتاح على لوحة المفاتيح.

بالنسبة لجميع الإعدادات، يؤدي النقر فوق المفتاح الموجود بجوار خيار الصوت إلى تشغيله أو إيقاف تشغيله. عندما يكون المفتاح أبيضاً، يكون الإعداد في وضع التوقف.

خذ بعض الوقت لاستكشاف المزيد من إعدادات **الأصوات** لضبطها بحيث تناسبك.